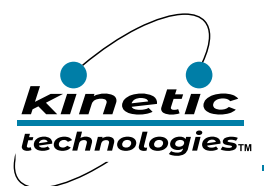

## 36-Channel RGB LED Drivers with I<sup>2</sup>C Control

## **EVAL Kit Physical Contents**

| Item # | Description                                              | Quantity |              |                      |
|--------|----------------------------------------------------------|----------|--------------|----------------------|
|        |                                                          | Included | Downloadable | <b>User-Supplied</b> |
| 1      | KTD2061 EVB Rev2.0 fully assembled printed circuit board | 1        |              |                      |
| 2      | White plastic light diffuser                             | 1        |              |                      |
| 3      | StemmaQT/Qwiic I2C wire harness                          | 1        |              |                      |
| 4      | Adafruit QT Py RP2040 µC fully assembled printed circuit | 1        |              |                      |
|        | board                                                    |          |              |                      |
| 5      | USB type-A to type-C cable                               | 1        |              |                      |
| 6      | Demo software (pre-loaded on QT Py)                      | 1        | By request   |                      |
| 7      | EVAL Kit Manual (pre-loaded on QT Py)                    | 1        | 1            |                      |
| 8      | USB 5V/1A power source                                   |          |              | 1                    |

## **Quick Start Procedures and Additional Resources**

- 1. Using the StemmaQT/Qwiic I<sup>2</sup>C wiring harness, connect the EVAL Kit PCB to the QT Py PCB. To avoid damage within the connectors, do not insert the StemmaQT/Qwiic connectors upside down.
- 2. Connect the USB cable to the QT Py RP2040 PCB.
- 3. Connect the other end of the USB cable to a USB 5V/1A power source (user-supplied). You may use an AC wall adapter, battery power bank, or an available USB port from a computer.
- 4. When power is applied, the demo software first executes 3 test patterns:
  - a. All 12 RGB modules turn very dim white for 1 second, then bright white for 5 seconds.
  - b. Each RGB takes its turn showing blue, one at a time, and then repeats with green.
  - c. The 12 RGBs show a multi-color palette for 5 seconds. Three of them are dim white on purpose.
- 5. After the test patterns, the demo loops an 8-minute demonstration endlessly until power is removed.
- 6. When desired, remove power by pulling the AC wall adapter from the AC outlet, or by disconnecting the USB cable from the USB power source.
- 7. Optionally, to read or modify the demo software, connect the USB cable to a computer.
  - a. The QT Py RP2040 connects as an 8MB USB flash drive. The software and collateral documents are stored within.
  - b. Open the CircuitPython text file *code.py* with a software editor. Adafruit recommends the freeware *Mu* editor, which is optimized for CircuitPython.
  - c. When editing *code.py*, save changes to the QT Py RP2040. After saving, the code will recompile and execute automatically.
  - d. The *code.py* file is already replicated as *KTD2061\_demo\_code.txt* on the QT Py RP2040.
- 8. For additional resources:
  - a. KTD2061/58/59/60 Product https://www.kinet-ic.com/KTD2061/
  - b. KTD2061 EVAL Kit <u>https://www.kinet-ic.com/ktd2061euac-mmev02/</u>
  - c. Adafruit QT Py RP2040 <u>https://learn.adafruit.com/adafruit-qt-py-2040/overview</u>
  - d. Adafruit CircuitPython <u>https://learn.adafruit.com/welcome-to-circuitpython/overview</u>
  - e. Mu Editor Installation <u>https://codewith.mu</u>